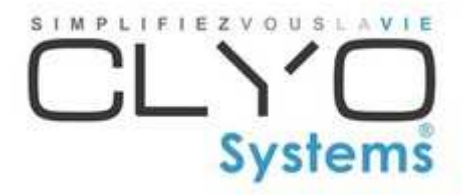

# **Aide Mémoire**

# Utilisateur

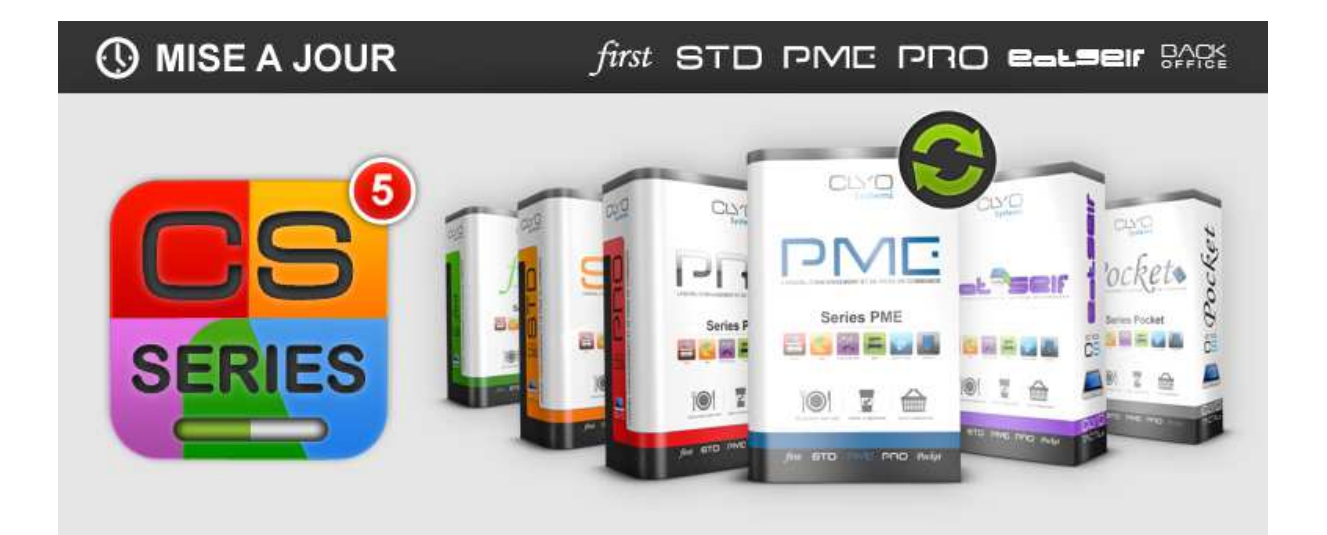

|                                                                                                    | 3                                                                    |
|----------------------------------------------------------------------------------------------------|----------------------------------------------------------------------|
| DATE DE TRAVAIL DIFFERENTE DE DATE DU JOUR<br>Verification des clotures des journees anterieures                                                                                                    | 3<br>4                                                               |
| TICKET DIRECT (MODE BRASSERIE)                                                                                                    | 5                                                                    |
| OUVERTURE ET REPRISE DE TABLE (SANS PLAN DE SALLE)                                                                                                    | 6                                                                    |
| OUVERTURE ET REPRISE DE TABLE (AVEC PLAN DE SALLE)                                                                                                    | 7                                                                    |
| TICKET EN ATTENTE                                                                                                    | 8                                                                    |
| MISE EN ATTENTE D'UN TICKET<br>Reprise d'un ticket en attente                                                                                                    | 8<br>8                                                               |
| CORRECTION (EMPLOYE)                                                                                                    | 9                                                                    |
| Sur un ticket direct (Mode Brasserie)<br>Sur une table (Mode Restaurant)                                                                                                    | 9<br>9                                                               |
| CORRECTION (MANAGER)                                                                                                    | 9                                                                    |
| SUR UNE TABLE (MODE RESTAURANT)                                                                                                    | 9                                                                    |
| ANNULATION D'UN ARTICLE – TICKET DEJA CLOTURE (MANAGER)                                                                                                    | . 10                                                                 |
|                                                                                                    |                                                                      |
| ANNULATION D'UN TICKET – TICKET DEJA CLOTURE (MANAGER)                                                                                                    | . 11                                                                 |
| ANNULATION D'UN TICKET – TICKET DEJA CLOTURE (MANAGER)<br>TRANSFERER ESPECES VERS C.CREDIT (EMPLOYE ET/OU MANAGER)                                                                                                    | . 11<br>. 12                                                         |
| ANNULATION D'UN TICKET – TICKET DEJA CLOTURE (MANAGER)<br>TRANSFERER ESPECES VERS C.CREDIT (EMPLOYE ET/OU MANAGER)<br>LECTURE DE SERVICE                                                                                                    | . 11<br>. 12<br>. 14                                                 |
| ANNULATION D'UN TICKET – TICKET DEJA CLOTURE (MANAGER)<br>TRANSFERER ESPECES VERS C.CREDIT (EMPLOYE ET/OU MANAGER)<br>LECTURE DE SERVICE<br>CLOTURE JOURNALIERE                                                                                                    | . 11<br>. 12<br>. 14<br>. 15                                         |
| ANNULATION D'UN TICKET – TICKET DEJA CLOTURE (MANAGER)<br>TRANSFERER ESPECES VERS C.CREDIT (EMPLOYE ET/OU MANAGER)<br>LECTURE DE SERVICE<br>CLOTURE JOURNALIERE<br>CLOTURE MENSUELLE                                                                                                    | . 11<br>. 12<br>. 14<br>. 15<br>. 16                                 |
| ANNULATION D'UN TICKET – TICKET DEJA CLOTURE (MANAGER)<br>TRANSFERER ESPECES VERS C.CREDIT (EMPLOYE ET/OU MANAGER)<br>LECTURE DE SERVICE<br>CLOTURE JOURNALIERE<br>CLOTURE MENSUELLE<br>REIMPRESSION CLOTURE JOURNALIERE                                                                                                    | . 11<br>. 12<br>. 14<br>. 15<br>. 16<br>. 17                         |
| ANNULATION D'UN TICKET – TICKET DEJA CLOTURE (MANAGER)<br>TRANSFERER ESPECES VERS C.CREDIT (EMPLOYE ET/OU MANAGER)<br>LECTURE DE SERVICE<br>CLOTURE JOURNALIERE<br>CLOTURE MENSUELLE<br>REIMPRESSION CLOTURE JOURNALIERE<br>LES STATISTIQUES                                                                                    | . 11<br>. 12<br>. 14<br>. 15<br>. 16<br>. 17<br>. 19                 |
| ANNULATION D'UN TICKET – TICKET DEJA CLOTURE (MANAGER)<br>TRANSFERER ESPECES VERS C.CREDIT (EMPLOYE ET/OU MANAGER)<br>LECTURE DE SERVICE<br>CLOTURE JOURNALIERE<br>CLOTURE MENSUELLE<br>REIMPRESSION CLOTURE JOURNALIERE<br>LES STATISTIQUES<br>LES DIFFERENTS MODES D'EDITIONS<br>VISUALISATION ET IMPRESSION DES STATISTIQUES | . 11<br>. 12<br>. 14<br>. 15<br>. 16<br>. 17<br>. 19<br>. 20         |
| ANNULATION D'UN TICKET – TICKET DEJA CLOTURE (MANAGER)<br>TRANSFERER ESPECES VERS C.CREDIT (EMPLOYE ET/OU MANAGER)<br>LECTURE DE SERVICE<br>CLOTURE JOURNALIERE<br>CLOTURE MENSUELLE<br>REIMPRESSION CLOTURE JOURNALIERE<br>LES STATISTIQUES<br>LES DIFFERENTS MODES D'EDITIONS<br>VISUALISATION ET IMPRESSION DES STATISTIQUES | . 11<br>. 12<br>. 14<br>. 15<br>. 16<br>. 17<br>. 19<br>. 20<br>. 21 |

#### Date du jour et Date de travail

Dans le bandeau supérieur, vous avez les informations de :

- Date du jour (Celle du PC Attention de ne pas la modifier)
- Date de travail (Correspond à la date de travail du Logiciel)

|         | TELLY. | Jeudi 24 Décembre 2015           | Date du jour (Celle du PC) |
|---------|--------|----------------------------------|----------------------------|
| Systems |        | 11:25<br>Date travail 24/12/2015 |                            |
|         |        |                                  | Date de travail            |

#### Date de travail différente de date du jour

#### <u>Causes :</u>

Si la date de travail est différente de la date du jour c'est que vous n'avez pas effectué de clôture le jour de la date de travail qui est affichée actuellement ou que vous êtes retourner en caisse après la clôture.

#### <u>Effets :</u>

Au niveau des statistiques, tous les typages et chiffre d'affaire sont enregistrés dans la date de travail.

#### <u>Résolution :</u>

Il faut clôturer la caisse. Ensuite en relançant la caisse, la date de travail passera sur la même date que la date du jour.

#### **Remarques**

Dans le cas ou une journée antérieure n'a pas été clôturée au moment ou vous démarrer la caisse, un message apparaîtra. Il faudra donc clôturer la caisse puis relancer à nouveau la caisse.

#### Vérification des clôtures des journées antérieures

Si des journées ne sont pas correctement clôturées, les ventes et les CA de ce jour ne seront pas pris en compte dans la clôture mensuel ni dans le module statistique.

Il est donc important de vérifier le point suivant :

- Mettre la clé Manager
- Appuyer sur "Fonction"
- Appuyer sur "Bande de contrôle"
- Vérifier que dans "Date antérieure", seul "Aujourd'hui" doit y figurer.
- o Si ce n'est pas le cas, sélectionner une des dates antérieures
- Appuyer sur "Clôturer"
- o Répéter les opérations pour qu'il ne reste que "Aujourd'hui"
- Si nécessaires ré-imprimer les clôtures mensuelles afin d'avoir des rapports corrects incluant le CA des journées qui n'était pas clôturée.

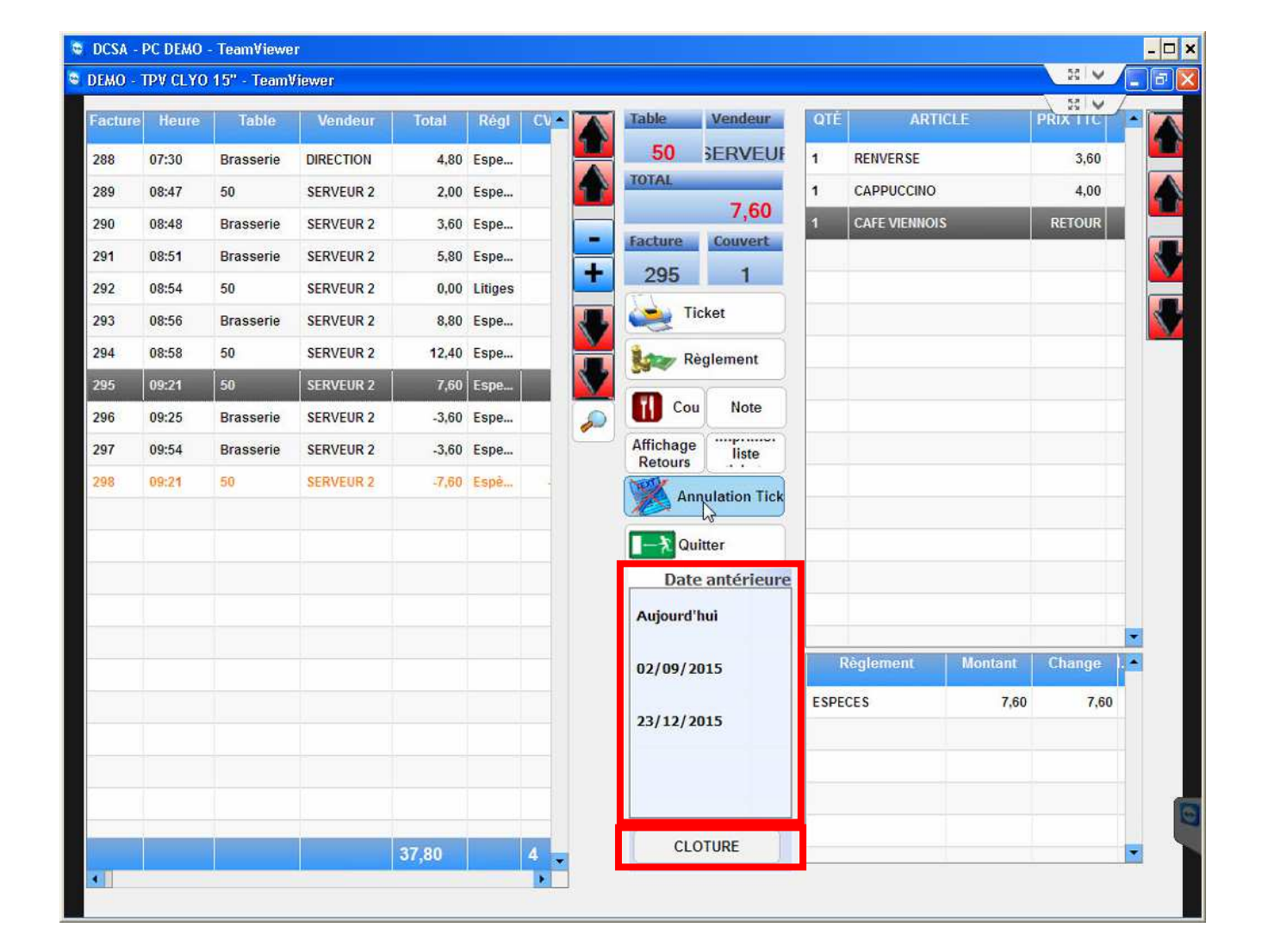

- 4 -

CLYO - Aide Memoire

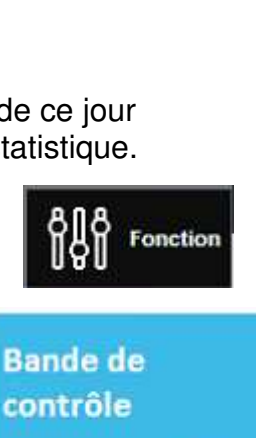

#### Ticket direct (Mode Brasserie)

- $\circ$   $\;$  Typer les articles à encaisser  $\;$
- Finaliser par la touche de paiement "ESPECES" ou "C.CREDIT"

| 🗧 DCSA - PC I | DEMO - Tea | mViewer                               |                         |                         |                                        |                  |          |                  |                        |                | - 🗆 :    |
|---------------|------------|---------------------------------------|-------------------------|-------------------------|----------------------------------------|------------------|----------|------------------|------------------------|----------------|----------|
| DEMO - TPV    | CL YO 15"  | - Team∀iewe                           |                         |                         |                                        |                  |          |                  |                        | - 12g          | 2        |
|               |            | eudi 24 Déce<br>7:44<br>ate travail 2 | embre 2015<br>4/12/2015 | D                       | Prix 1<br>rect                         | Brasserie        | Couvert  | Vendeur          | Clé<br>DIRECTION       | HERIMI         | R U      |
| Qté /         | Article    |                                       | TTC                     | S                       | CAFETERIE                              | THE<br>2,90      |          | LAIT 2DL<br>2,00 | CHOCO VIENNOIS<br>4,90 | IRISH C<br>6,5 | OFFEE    |
|               |            |                                       |                         |                         | CAFE<br>3,30                           | THE JASI<br>4,00 | AIN      | LAIT 3DL<br>3,00 | CHOCOLAT<br>3,80       |                |          |
| -             |            |                                       |                         |                         | CAFE GICLE<br>5,50                     | THE RHU<br>5,80  | M        | LAIT 5DL<br>4,00 |                        |                | 1        |
|               |            |                                       |                         |                         | CAFE VIENNOIS<br>4,80                  | 3                |          |                  |                        |                |          |
|               |            |                                       |                         |                         | CAPPUCCINO<br>4,00                     |                  |          |                  |                        |                |          |
|               |            |                                       |                         |                         | RENVERSE<br>3,60                       |                  |          |                  |                        |                |          |
|               |            |                                       |                         |                         |                                        |                  |          | -1               |                        |                | 10       |
|               | 6          |                                       |                         | -                       | -                                      |                  |          |                  |                        | 1              |          |
| Rech.         |            | A Paver                               | Editi                   | on note                 |                                        |                  |          |                  |                        |                |          |
| 0,00          |            | 0,00                                  |                         | <b>I</b> .              |                                        |                  |          |                  |                        |                | 20       |
| Attente +1    |            | Gestion<br>Réservation                | Reserver<br>une Table   | Annuler<br>Ligne        | ABO 10 CAFE<br>25,00                   |                  |          |                  |                        |                |          |
| Niv           | Niv. +     | A Suivre                              | Demande<br>la Suite     | Tables<br>Occupées      | CAFETERIE                              | MINERALE         | BIERE    | VIN OUVER        | T VIN POT              |                |          |
| 1             | 2          | 3                                     | Plan d                  | e Salle                 |                                        | APERITIE         | DIGESTIE | N WHICKY         | ENTREE                 | <              | >        |
| 4             | 5          | 6                                     | Bar/F                   | lestau                  | THEOUTENELE                            | CEST GOVERN      | ale ale  | 12 Contraction   | LITILE                 | 0.00           |          |
| 7             | 8          | 9                                     | Recherche<br>Article    | Partage de<br>Note      | Modification et<br>mise à jour du prix | REMISE           | Ť "      | ort 🕘 N          | égatif C.A. par vende  | " ΟÏ           | Fonction |
| CL            | 0          | 3                                     | Transfert<br>Table      | Ticket de<br>insommatic | Message Cuisine                        | Emporte          | Espece   | S C.CRED         | Affectation clie       | nt Passag      | e Abonnė |

#### Ouverture et reprise de table (Sans Plan de salle)

Appuyer sur la touche "Bar / Restau"

- Entrer le N° de la table sur laquelle typer puis la touche "Valider"
- Typer les articles
- Appuyer sur "Bar / Restau" ou "Plan de salle" pour mettre la table en attente
- Répéter les opérations pour ajouter des articles

|   | 51               |                                  |
|---|------------------|----------------------------------|
|   | -                |                                  |
| 2 | 3                |                                  |
| 5 | 6                | Bar/restau                       |
| 8 | 9                | Plan de salle                    |
| 0 | +10              | Ouvrir Tiroir                    |
|   | 2<br>5<br>8<br>0 | 51<br>2 3<br>5 6<br>8 9<br>0 +10 |

#### Information :

Dans le bandeau d'information supérieur, la table sur laquelle on travaille s'affiche à la place du mode "Brasserie"

| Systems Date travail 24/12/2015 | Prix 1 | Table | Couvert | Vendeur   | CI6       |
|---------------------------------|--------|-------|---------|-----------|-----------|
|                                 | Direct | 50    | 1       | SERVEUR 2 | DIRECTION |

Bar/Restau

#### Ouverture et reprise de table (Avec Plan de salle)

### Plan de Salle

- Appuyer sur la touche "Plan de salle"
- o Choisir le Plan de salle souhaité, Bar, Restaurant, terrasse...
- Choisir la table sur laquelle typer
- o Typer les articles
- Appuyer sur "Bar / Restau" ou "Plan de salle" pour mettre la table en attente
- o Répéter les opérations pour ajouter des articles

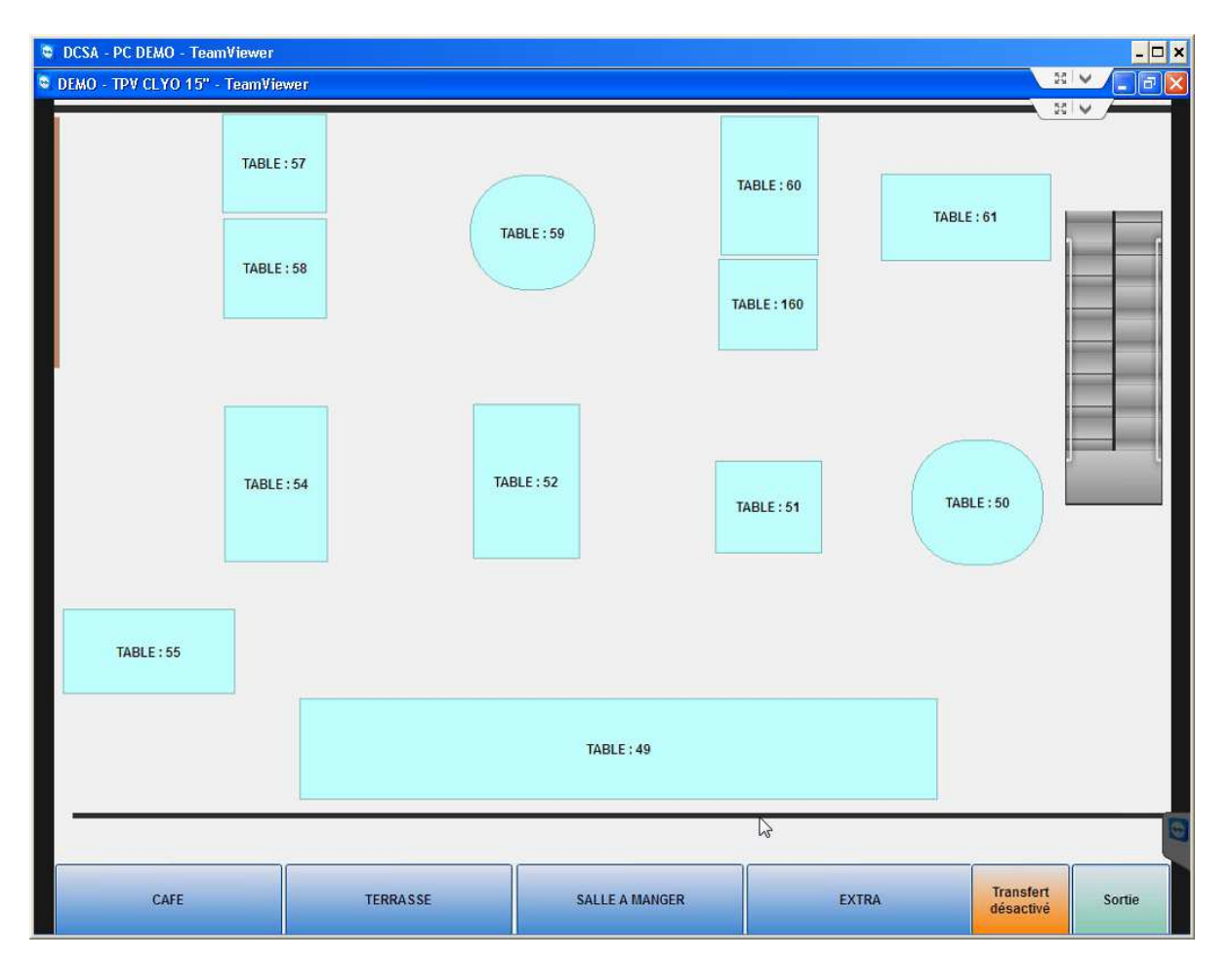

#### Information :

Dans le bandeau d'information supérieur, la table sur laquelle on travaille s'affiche à la place du mode "Brasserie"

#### Remarques :

Si le plan de table est activé, il est également possible d'ouvrire une table avec la touche **"Bar / Restau"**, ceci pour autant que la table soit existante sur l'un ou l'autre des plans de table.

#### Ticket en attente

Permet de mettre un ticket en attente sans l'affecter à une table

#### Mise en attente d'un ticket

- Typer les articles
- Appuyer sur la touche "Attente +1"
- Valider par "OK"

#### Reprise d'un ticket en attente

- Appuyer sur la touche "Attente +1"
- Sélectionner le ticket en attente à reprendre
- Valider par "OK"
- Ajouter des articles si nécessaires
- Finaliser le ticket par "ESPECES", "C.CREDIT" ou remettre en "Attente +1"

| kets en<br>Liv | n attente<br>raison a | rrivée par internet | 🗌 Affichage des liv | raisons |     |          |         |      |
|----------------|-----------------------|---------------------|---------------------|---------|-----|----------|---------|------|
|                | Com                   | Vendeur             | Client              | Total   |     | Qté      | Article | ПС   |
|                | 16                    | DIRECTION           |                     | 18,50   |     |          |         |      |
|                |                       |                     |                     |         | ♣   |          |         |      |
|                |                       |                     |                     |         |     |          |         |      |
|                |                       |                     |                     |         |     |          |         |      |
|                |                       |                     |                     |         | -   |          |         |      |
|                |                       |                     |                     |         | -   |          |         |      |
|                |                       |                     |                     |         | -   |          |         |      |
|                |                       |                     |                     |         |     |          |         |      |
|                |                       |                     |                     |         | 1−≵ | Regroupe | er 🧉    | 🥜 Ok |

Attente +1

Attente +1

#### Correction (Employé)

#### Sur un ticket direct (Mode Brasserie)

- Sélectionner l'article à corriger
- Appuyer sur "Annuler Ligne"
- La ligne corrigée disparaît

#### Sur une table (Mode Restaurant)

- o Sélectionner l'article à corriger
- Appuyer sur "Annuler Ligne"
- o La ligne corrigée disparaît

#### **ATTENTION :**

Seul les articles typés entre la dernière ouverture ou reprise de table et avant de remettre la Table en attente peuvent être corrigés par un Employé. Tous les articles ayant déjà été mis en attente ne pourront pas être corriger par l'employé mais uniquement par le Manager.

#### Correction (Manager)

#### Sur une table (Mode Restaurant)

- o Sélectionner l'article à corriger
- Appuyer sur "Annuler Ligne"
- La ligne est marquée en "Retour" si cet article a déjà été mis en attente

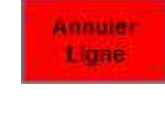

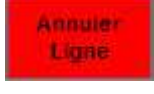

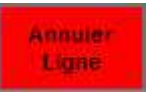

#### Annulation d'un article – Ticket déjà clôturé (Manager)

Cette opération ne permet pas de modifier une table déjà clôturée mais juste d'annuler un ou des articles.

• Mettre la clé Manager

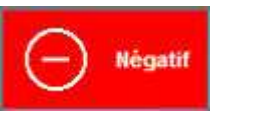

- Appuyer sur la Touche "Négatif", "NEGATIF" apparaît dans le bandeau supérieur
   Line Jeudi 24 Décembre 2015 Brasserie
   Couvert Vendeur Clé Serveur 2
- Typer les articles à annuler
- Finaliser par la touche de paiement "ESPECES" ou "C.CREDIT"
- Sélectionner sur quel employé vous souhaitez valider cette annulation

| /EUR 2 SERVEUR 3 |           |  |
|------------------|-----------|--|
|                  | SERVEUR 4 |  |
|                  |           |  |
|                  |           |  |
|                  |           |  |
|                  |           |  |
|                  |           |  |
|                  |           |  |

#### Annulation d'un ticket – Ticket déjà clôturé (Manager)

Il n'est pas possible de corriger ou modifier un ticket clôturer. Cependant, il est possible de l'annuler intégralement. Ensuite il faudra retyper correctement le ticket pour le client

- Mettre la clé Manager
- Appuyer sur "Fonction"
- Appuyer sur **"Bande de contrôle"**
- Sélectionner le ticket à annuler (Ticket 295 dans notre exemple)
- Appuyer sur "Annulation Ticket" Un nouveau ticket identique mais en négatif est alors créé (*Ticket 298 dans notre exemple*)

| DCSA -  | PC DEMO -           | TeamViewe   | r         |       |         |   |                      |              |      |              |         |        | - |
|---------|---------------------|-------------|-----------|-------|---------|---|----------------------|--------------|------|--------------|---------|--------|---|
| DEMO -  | TPV CLYO            | 15" - Team\ | /iewer    |       |         |   |                      |              |      |              |         |        |   |
| Facture | e Heure             | Table       | Vendeur   | Total | Régl    |   | Table                | Vendeur      | QTÉ  | ART          | IGLE    |        | F |
| 288     | <mark>07:</mark> 30 | Brasserie   | DIRECTION | 4,80  | Espe    |   | 50                   | SERVEUF      | 1    | RENVERSE     |         | 3,60   |   |
| 289     | 08:47               | 50          | SERVEUR 2 | 2,00  | Espe    |   | TOTAL                |              | 1    | CAPPUCCINO   |         | 4,00   |   |
| 290     | 08:48               | Brasserie   | SERVEUR 2 | 3,60  | Espe    |   | Frankrung            | 7,60         | 1    | CAFE VIENNOI | s       | RETOUR |   |
| 291     | 08:51               | Brasserie   | SERVEUR 2 | 5,80  | Espe    | E | Pacture              | touvert      |      |              |         |        |   |
| 292     | 08:54               | 50          | SERVEUR 2 | 0,00  | Litiges |   | 295                  |              | _    |              |         |        |   |
| 293     | 08:56               | Brasserie   | SERVEUR 2 | 8,80  | Espe    |   | Tic 😻                | cket         |      |              |         |        |   |
| 294     | 08:58               | 50          | SERVEUR 2 | 12,40 | Espe    |   | ka Rè                | glement      |      |              |         |        |   |
| 295     | 09:21               | 50          | SERVEUR 2 | 7,60  | Espe    |   |                      |              |      |              |         |        |   |
| 296     | 09:25               | Brasserie   | SERVEUR 2 | -3,60 | Espe    |   | U Cou                | Note         |      |              |         |        |   |
| 297     | 09:54               | Brasserie   | SERVEUR 2 | -3,60 | Espe    | _ | Affichage<br>Retours | liste        |      |              |         |        |   |
| 298     | 09:21               | 50          | SERVEUR 2 | -7,60 | Espè    |   | Anr                  | ulation Tick |      |              |         |        |   |
|         |                     |             |           |       |         |   | U-> Qui              | itter        |      |              |         |        |   |
|         |                     |             |           |       |         |   | Date                 | antérieure   |      |              |         |        |   |
|         |                     |             |           |       |         |   | Aujourd'l            | hui          |      |              |         |        |   |
|         |                     |             |           |       |         |   |                      |              | -    |              |         | Chance | - |
|         |                     |             |           |       |         |   | 02/09/20             | 015          |      | regiement    | Montant | unange |   |
|         |                     |             |           |       |         |   | 23/12/20             | 015          | ESPE | CES          | 7,60    | 7,60   |   |
|         |                     |             |           |       |         |   |                      |              |      |              |         |        |   |
|         |                     |             |           |       |         |   |                      |              |      |              |         |        |   |
|         |                     |             |           |       |         |   |                      |              | -    |              |         |        |   |
|         | 1                   |             |           | 37 80 |         |   | CLC                  | TURE         |      |              |         |        | - |

#### Remarque :

Il est possible d'activer la fonction **"NOTE"**, ceci permet d'amener une "Note" au client sans finaliser la table. Ainsi en cas d'erreur, il est possible de modifier cette note et la réimprimer. Pour plus d'information, veuillez contacter notre service technique au 0900 555 202.

Fonction

Bande de

contrôle

#### Transférer ESPECES vers C.CREDIT (Employé et/ou Manager)

Cette fonction permet de transférer le montant d'un ticket finalisé en ESPECES vers C.CREDIT dans le cas ou le client à payer avec une Carte de Crédit.

- Appuyer sur "Fonction"
- Appuyer sur "Bande de contrôle"
- Sélectionner le ticket à modifier (*Ticket 293 dans notre exemple*)
- Appuyer sur "Réglement"
- La fenêtre de modification de règlement apparaît Voir page suivante

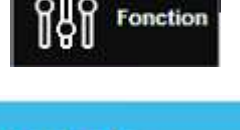

Bande de

contrôle

| EMU -  | TPV CLYO | 15" - Team | /tewer    |       |         |   |                      |              |      |              |         |         | 10 |
|--------|----------|------------|-----------|-------|---------|---|----------------------|--------------|------|--------------|---------|---------|----|
| acture | Heure    | Table      | Vendeur   | Total | Régl    |   | Table                | Vendeur      | QTÉ  | ART          | IGLE    | PRIXTIC | -  |
| 288    | 07:30    | Brasserie  | DIRECTION | 4,80  | Espe    | - | Brasserie            | SERVEUF      | 1    | CAPPUCCINO   |         | 4,00    |    |
| 289    | 08:47    | 50         | SERVEUR 2 | 2,00  | Espe    |   | TOTAL                |              | 1    | CAFE VIENNOI | s       | 4,80    |    |
| 290    | 08:48    | Brasserie  | SERVEUR 2 | 3,60  | Espe    |   | Frankriss            | 8,80         |      |              |         |         |    |
| 291    | 08:51    | Brasserie  | SERVEUR 2 | 5,80  | Espe    |   | Facture              | Couvert      |      |              |         |         |    |
| 292    | 08:54    | 50         | SERVEUR 2 | 0,00  | Litiges | I | 293                  | U            |      |              |         |         |    |
| 293    | 08:56    | Brasserie  | SERVEUR 2 | 8,80  | Espe    |   | Ticl                 | ket          |      |              |         |         |    |
| 294    | 08:58    | 50         | SERVEUR 2 | 12,40 | Espe    |   | to Règ               | glement      |      |              |         |         |    |
| 295    | 09:21    | 50         | SERVEUR 2 | 7,60  | Espe    |   |                      |              |      |              |         |         |    |
| 296    | 09:25    | Brasserie  | SERVEUR 2 | -3,60 | Espe    |   | Cou                  | Note         |      |              |         |         |    |
| 297    | 09:54    | Brasserie  | SERVEUR 2 | -3,60 | Espe    |   | Affichage<br>Retours | liste        |      |              |         |         |    |
| 298    | 09:21    | 50         | SERVEUR 2 | -7,60 | Espè    | _ | Annu Annu            | ulation Tick |      |              |         |         |    |
|        |          |            |           |       |         |   | Quit                 | ter          |      |              |         |         |    |
|        |          |            |           |       |         |   | Date                 | antérieure   |      |              |         |         |    |
|        |          |            |           |       |         |   | Aujourd'h            | ui           |      |              |         |         |    |
|        |          |            |           |       |         |   |                      |              |      | à al om out  | Montont | Change  | •  |
|        |          |            |           |       |         |   | 02/09/20             | 15           | K    | egrement     | Montant | Gnange  |    |
|        |          |            |           |       |         |   | 23/12/20             | 15           | ESPE | CES          | 8,80    | 8,80    |    |
|        |          |            |           |       |         |   |                      |              |      |              |         |         |    |
|        |          |            |           |       |         |   |                      |              |      |              |         |         |    |
|        |          |            |           |       |         |   |                      | 6            |      |              |         |         |    |
|        |          |            |           | 37,80 |         | - | CLO                  | TURE         |      |              |         |         | -  |

- La fenêtre de modification de règlement apparaît
- Sélectionner le montant à transférer (en haut à gauche)
- Sélectionner le Mode de paiement vers lequel vous souhaitez transférer (en haut à droite)
- Valider le transfert par la touche "Transférer >"
- Dans la fenêtre en haut à gauche, le mode de paiement de votre ticket a été modifié

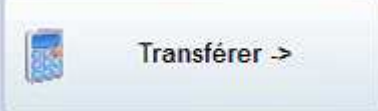

• Fermer la fenêtre de modification de règlement

| Regreinent | Montant | Change | Monnaie | Montant à rectifier : | ESPECES      |             |        |
|------------|---------|--------|---------|-----------------------|--------------|-------------|--------|
| SPECES     | 8,80    | 8,80   | CHF     | 0                     | CARTE CREDIT |             |        |
|            |         |        |         | Sfr                   |              |             |        |
|            |         |        |         | Transférer ->         |              |             |        |
| 1          | 2       | 3      |         |                       | Cai          | sse globale | Change |
| 4          | 5       | 6      |         |                       | ESPECES      | 30,20       | Unange |
| 7          | 8       | 9      |         |                       | CARTE CREDIT | 0,00        |        |
|            | -       |        | _       |                       |              |             |        |

#### Lecture de service

- Appuyer sur "C.A. par vendeur"
  Appuyer sur "Imprime"

#### C.A. par vendeur

|                                                      | C.A.               | par vend          | eur                |       |                       |     |
|------------------------------------------------------|--------------------|-------------------|--------------------|-------|-----------------------|-----|
|                                                      |                    |                   | Règlement          | Total | pourc                 | Nb  |
|                                                      |                    |                   | ESPECES            | 16,60 | 65%                   |     |
|                                                      |                    |                   | CARTE CREDIT       | 8,80  | 35 %                  | 1   |
|                                                      |                    |                   | TOTAL              | 25,40 |                       |     |
| Intitulé                                             | Encaissé           | Encours           | Total              | C.A.  | -                     |     |
| Restaurant                                           | 14.40              | 0.00              | 14.40              |       | ~                     |     |
| Brasserie                                            | 11,00              | 0,00              | 11,00              |       |                       |     |
|                                                      |                    |                   |                    |       |                       |     |
| TOTAL                                                | 25,40              | 0,00              | 25,40              |       |                       |     |
| TOTAL                                                | 25,40              | 0.00              | 25,40              |       |                       |     |
| TOTAL<br>COUVERT<br>Moy. / Couv                      | 25,40<br>2<br>7,20 | 0,00<br>0<br>0,00 | 25,40<br>2<br>7,20 |       |                       |     |
| TOTAL<br>COUVERT<br>Moy. / Couv<br>Caisse            | 25,40<br>2<br>7,20 | 0,00<br>0<br>0,00 | 25,40<br>2<br>7,20 | Impr  | rimer To              | tal |
| TOTAL<br>COUVERT<br>Moy. / Couv<br>Caisse<br>Vendeur | 25,40<br>2<br>7,20 | 0,00<br>0<br>0,00 | 25,40<br>2<br>7,20 | Impr  | rimer To<br>rimer raj | tal |

#### Remarques :

Seul le manager peut imprimer les lectures de service de chaque serveur.

Les serveurs ne peuvent imprimer que leurs chiffres.

#### **Clôture Journalière**

- Mettre la clé Manager
- Appuyer sur "Fonction"
- Appuyer sur "Clôture"
- o II est possible que vous ayez l'une des erreurs suivantes

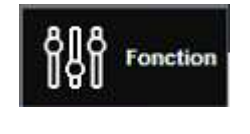

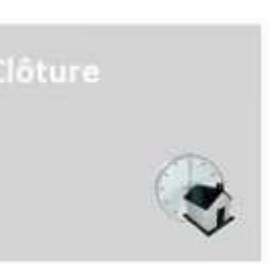

OK

 $\checkmark$ 

Ok

X

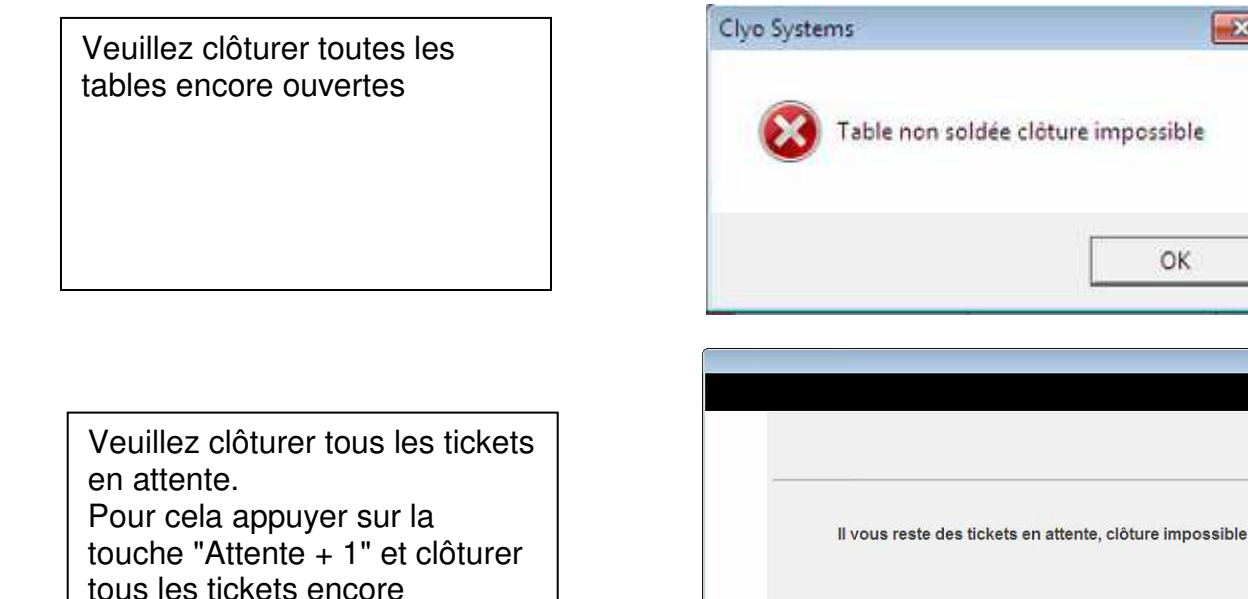

Une fois tous ces éventuelles "erreurs" réglées :

o Relancer la clôture

présents.

- La clôture s'imprime
- Une sauvegarde est faite sur la clé USB
- Le programme se ferme.

#### **IMPORTANT**

- o Il est important de ne pas entrer à nouveau en caisse sur une journée qui a été clôturée.
- Ou alors il faudra à nouveau la clôturer.

#### **Clôture Mensuelle**

- Mettre la clé Manager
- Vérifier que plus aucunes dates antérieures n'est ouverte Sinon les CA des journées ouvertes ne seront pas comprise dans la clôture mensuelle
- Si c'est le cas, clôturez toutes les journées antérieures
- Appuyer sur "Fonction"
- Appuyer sur "Clôture mensuelle"
- Appuyer sur le mois à imprimer
- Fermer les 2 prochaines fenêtres avec "OK"

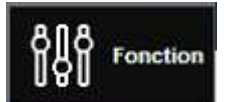

Clôture mensuelle

| Clôture mer | nsuelle    |      |       |     |      |
|-------------|------------|------|-------|-----|------|
| Choisir voi | re année : | - 2  | 015 + |     |      |
| Janvier     | Février    | Mars | Avril | Mai | Juir |
|             |            |      | -<br> |     |      |

#### **REMARQUES :**

Seules les journées clôturées sont comptabilisées dans la partie statistique. Les journées en cours ou pas clôturées ne sont pas prisent en compte.

Vérifier régulièrement qu'il n'y a pas des journées mal clôturée selon la procédure expliquée plus haut dans ce document. *Voir "Vérification des clôtures des journées antérieures"* 

#### Réimpression clôture journalière

- Aller dans la partie "Statistiques"
  Mettre la clé Manager

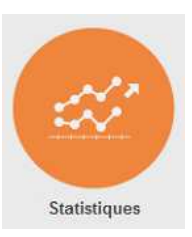

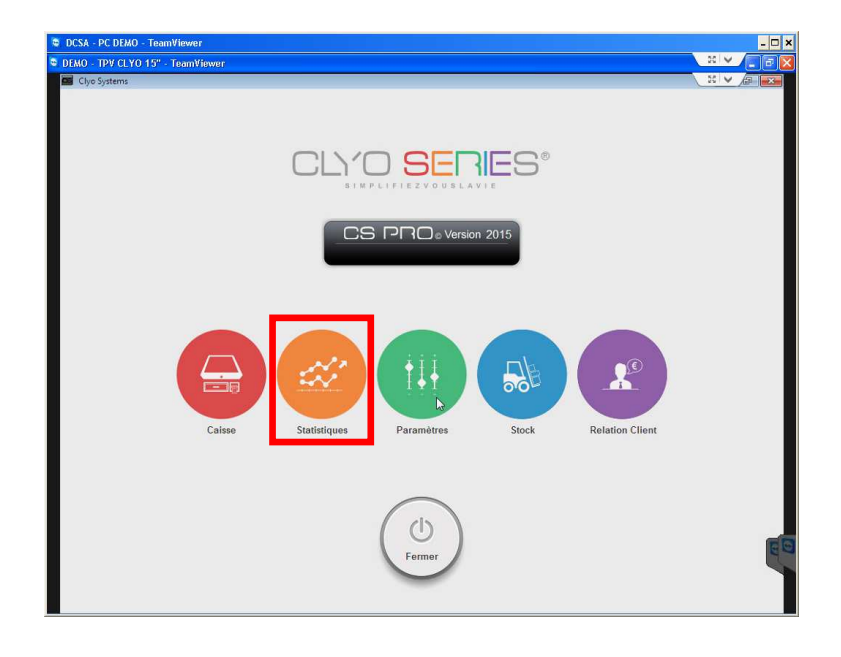

• Aller dans "Bande de contrôle"

| DCSA - PC DEMO - TeamViewer | ,                    |                        |   |               |       |    | - 🗆 🗙                    |
|-----------------------------|----------------------|------------------------|---|---------------|-------|----|--------------------------|
| DEMO - TPV CLYO 15" - TeamV | iewer                |                        |   |               |       |    |                          |
| Statistiques v5.11.42       |                      |                        |   |               |       |    |                          |
|                             |                      |                        |   |               |       |    |                          |
|                             | Choisissez une       | e date                 |   | Famille       |       | CL | Afficher                 |
| Systems                     | 28/12/2015           |                        | • | Sous-famille  | *     | CL |                          |
| (() sicilis                 | Journal              | Journal stat. Globales | Ŧ | Caisse        | _tout | •  | Imprimer                 |
|                             | Vente Vente générale |                        | Ŧ | Vendeur       | _tout | -  | Export                   |
|                             | Imprimante           | Normal (A4)            | • | Etablissement | Tout  | -  | Impressions<br>multiples |
| Statistiques journalières   |                      |                        |   |               |       |    | multiples                |
| statistiques journalieres   | Column 0 Co          | olumn 1 Column 2       |   |               |       |    |                          |
|                             |                      |                        |   |               |       |    |                          |
| Statistiques périodiques    |                      |                        |   |               |       |    |                          |
| <b>S</b>                    |                      |                        |   |               |       |    |                          |
| Comparer plusieurs périodes |                      |                        |   |               |       |    |                          |
| <i>7</i> 5                  |                      |                        |   |               |       |    |                          |
| Cube des ventes             |                      |                        |   |               |       |    |                          |
|                             |                      |                        |   |               |       |    |                          |
| Bande de contrôle           |                      |                        |   |               |       |    |                          |
|                             |                      |                        |   |               |       |    |                          |
|                             |                      |                        |   |               |       |    |                          |
| Statistique                 |                      |                        |   |               |       |    |                          |
| Import / Export             |                      |                        |   |               |       |    | 6                        |
| Quitter                     |                      |                        |   |               |       |    |                          |
|                             |                      |                        |   |               |       |    | -                        |
|                             |                      |                        |   |               |       |    | <b>)</b>                 |

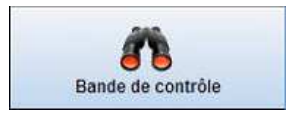

- Sélectionner la date de la clôture à réimprimer
  Appuyer sur "Réimpression clôture"
  Quitter la fenêtre avec la touche "FERMER"

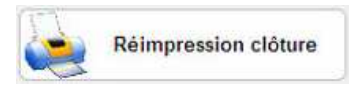

| 5       |       |        |           |                     |       |   |                  |                                  |                |          |           |         |      | 23 V |
|---------|-------|--------|-----------|---------------------|-------|---|------------------|----------------------------------|----------------|----------|-----------|---------|------|------|
| Facture | Heure | Table  | Vendeur   | Total               | Règi  | - | Table            | Vende                            | ur             | QTÉ      | ART       | ICLE    | PRIX | ттс  |
| 257     | 14:29 | Brasse | SERVEUR 3 | 3,60                | Esp   |   |                  |                                  |                | -        |           |         |      |      |
| 258     | 14:38 | Brasse | SERVEUR 3 | 25,00               | Esp   |   | TOTAL            |                                  | -              | -        |           |         |      |      |
| 259     | 14:40 | Brasse | SERVEUR 4 | 3,60                | Esp   |   |                  | 0,00                             |                |          |           |         |      |      |
| 260     | 14:44 | Brasse | SERVEUR 3 | 3,60                | Esp   |   | Facture          | Couve                            | rt             |          |           |         |      |      |
| 261     | 14:45 | Brasse | SERVEUR 3 | 7,80                | Esp   | - | (57)             |                                  |                |          |           |         |      |      |
| 262     | 14:48 | Brasse | SERVEUR 3 | 3 <mark>,3</mark> 0 | Esp   | - | Impr             | imer not                         | te             |          |           |         |      |      |
| 263     | 14:48 | Brasse | SERVEUR 3 | 5,50                | Esp   |   |                  |                                  |                |          |           |         |      |      |
| 264     | 14:50 | Brasse | SERVEUR 4 | 5,50                | Esp   |   | décem            | bre 2015                         | •              |          |           |         |      |      |
| 265     | 14:54 | Brasse | SERVEUR 3 | 0,00                | Litig | P | lun. mar. mer. j | eu. ven.                         | sam, dim,      |          |           |         |      |      |
| 266     | 14:55 | Brasse | SERVEUR 3 | 5,50                | Esp   |   | 30 1 2<br>7 8 9  | 3 4<br>10 11                     | 5 6<br>12 13   |          | òalomont  | Montant | Cha  |      |
| 267     | 14:56 | Brasse | SERVEUR 3 | 0,00                | Litig |   | 14 15 16         | 17 18                            | 19 20<br>26 27 | R        | egienneni | MOREEDE | Clia | nge  |
| 268     | 14:59 | Brasse | SERVEUR 4 | 3,60                | Esp   |   | 28 29 30         | 31 1                             | 2 3            |          |           |         |      |      |
| 269     | 15:01 | Brasse | SERVEUR 3 | 25,00               | Esp   |   | Aujourd'hui      | / 8<br>: 28/12/20                | 9 10<br>15     | <u> </u> |           |         |      |      |
| 270     | 15:06 | Brasse | SERVEUR 2 | 5,50                | Esp   |   |                  | 8                                |                | -        |           |         |      |      |
| 271     | 15:11 | Brasse | DIRECTION | 4,80                | Esp   |   | Keimp            | ression                          | cioture        |          |           |         |      |      |
| 272     | 15:13 | Brasse | SERVEUR 3 | 4,80                | Esp   |   | F                | ERMER                            |                |          |           |         |      |      |
| 273     | 15:13 | Brasse | SERVEUR 3 | 0,00                | Litig |   |                  | an an an an an Ard Chille Chille |                | Zo       | ne        | Total   | Nb   | Mov  |
| 274     | 15:14 | Brasse | SERVEUR 2 | 5,50                | Esp   |   | Modif re         | glemen                           | t              |          |           |         |      |      |
| 275     | 15:17 | Brasse | SERVEUR 2 | 5,50                | Esp   |   |                  |                                  |                | -        |           |         |      |      |
| 276     | 15:18 | Brasse | SERVEUR 2 | 5,50                | Esp   |   |                  |                                  |                |          |           |         |      |      |
| 277     | 16:44 | Brasse | SERVEUR 2 | 5,50                | Esp   |   |                  |                                  |                |          |           |         |      |      |

#### Les statistiques

#### Les différents modes d'éditions

Il existe différents formats et différent type de rapport de statistiques.

Les différents formats sont :

- Statistiques journalières (Une seule journée à la fois)
- Statistiques périodiques (Cumule d'une plage de date)
- Comparer plusieurs périodes (Comparaison de plusieurs plages de date - 4 plages maximums)

Les différents types de rapport sont :

- o Journal Stat. Globales (Par Zone de vente)
- Journal Stat. Heure (Par plage horaire)
- o Journal règlement (Par mode de paiement ESPECE, C.CREDIT, etc...)
- Journal des ventes (Par article)
- o Journal C.A / Famille (Par famille)
- o Journal C.A / Plan (Par plan de salle Restaurant, Terrasse, Bar, Etc...)
- Journal C.A / Table (Par N°de table)
- o Journal TVA (Par taux de TVA)

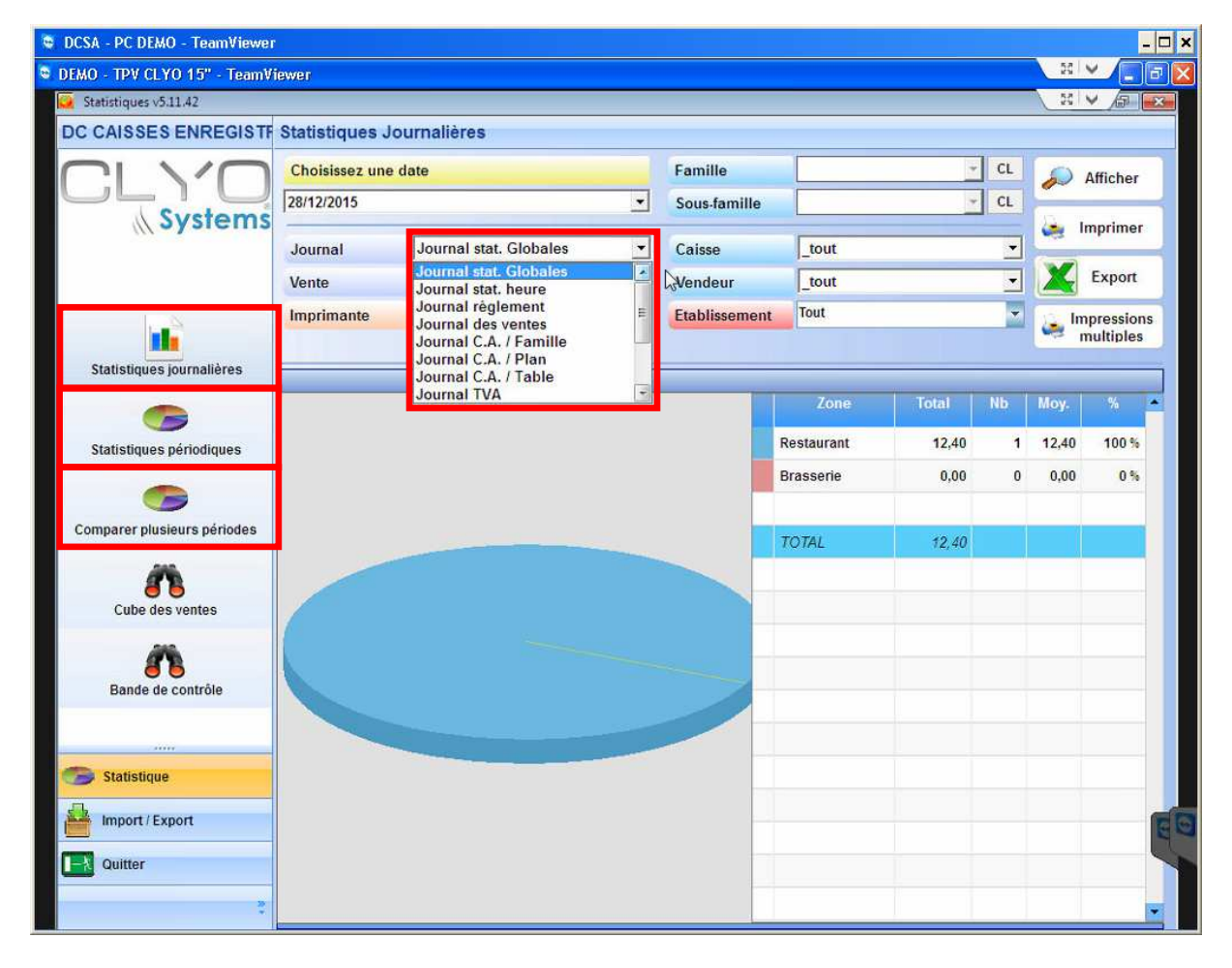

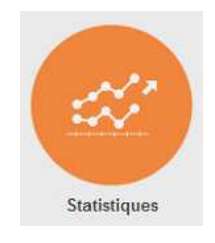

#### Visualisation et impression des statistiques

- Choisir le format de rapport (Journalier, périodique, comparaison)
- Sélectionner la date ou la plage de date
- Sélectionner le type de rapport
- Sélectionner l'imprimante de sortie (format ticket ou format A4)
- Sélectionner une famille et/ ou sous-famille (Disponible uniquement sur "Journal des ventes")
- Sélectionner la caisse (Si nécessaire sinon ne pas modifier)
- Sélectionner le vendeur (Si nécessaire sinon ne pas modifier)
- Sélectionner l'établissement (Si nécessaire sinon ne pas modifier)
- Le bouton "Afficher" permet de visualiser les données à l'écran
- o Le bouton "Imprimer" permet d'imprimer le rapport sélectionné

| DCSA - PC DEMO -  | TeamViewer  |                |            |            |                     |        |          |            |            |      | 52         |                      |
|-------------------|-------------|----------------|------------|------------|---------------------|--------|----------|------------|------------|------|------------|----------------------|
| DEMO - IPV CLYO 1 | 15" - Team¥ | 1ewer          |            |            |                     | _      |          |            |            |      |            |                      |
| DC CAISSES EN     |             | Statistiques J | ournalière | \$         |                     |        |          |            |            |      | (          |                      |
|                   |             | Choisissez une | date       | -          |                     | - 11   | Famille  | ,          |            | -    |            |                      |
| ١إيال             | ĽU.         | 28/12/2015     | uuto       |            |                     | -      | Sous-fa  | mille      | -          | -    |            | fficher              |
| (( Sy             | stems       |                | (Income)   |            |                     |        |          |            | a second   |      | in 🧟       | primer               |
|                   |             | Journal        | Journal    | des ventes |                     | _      | Caisse   |            | tout       |      |            | Export               |
|                   |             | Vente          | Vente ge   | enerale    |                     | _      | Vendeu   | ur         | _tout      |      | ⊥ <u> </u> | -xpon                |
|                   | _           | Imprimante     | Normal (   | A4)        |                     | 1      | Etabliss | sement     | lout       |      | 🗾 🥁 Imp    | ressions<br>ultiples |
| Statistiques jour | rnalières   | Désigna        | ition      | Quant      | P unitaire          | Prix a | chat Pr  | ix vente H | C.A. marge | Tva  | C.A. TTC   | Ratio /              |
|                   |             | CAFE VIENNOIS  |            | 1          | 4,80                | HT     | 0,00     | 4,44       | HT<br>4,44 | 0,36 | 4,80       | 0,00                 |
| Statistiques péri | iodiques    | CAPPUCCINO     |            | 1          | 4,00                |        | 0,00     | 3,70       | 3,70       | 0,30 | 4,00       | 0,00                 |
| -                 |             | RENVERSE       |            | 1          | 3 <mark>,6</mark> 0 |        | 0,00     | 3,33       | 3,33       | 0,27 | 3,60       | 0,00                 |
| Comparer plusieur | rs périodes |                |            |            |                     |        |          |            |            |      |            |                      |
| Cube des ver      | entes       |                |            |            |                     |        |          |            |            |      |            |                      |
| Bande de con      | ntrôle      |                |            |            |                     |        |          |            |            |      |            |                      |
| Ctatioficus       |             |                |            |            |                     |        |          |            |            |      |            |                      |
| Import / Export   | 1           |                |            |            |                     |        |          |            |            |      |            |                      |
| Quitter           |             |                |            |            |                     |        |          |            |            |      |            |                      |
|                   | 20          | Total          |            | 3          |                     | (      | 0,00     | 11,48      | 11,48      | 0,92 | 12,40      |                      |
|                   | -           | 4              |            |            |                     |        |          |            |            | )    |            | 200                  |

#### **REMARQUES** :

Seules les journées clôturées sont comptabilisées dans la partie statistique. Les journées en cours ou pas clôturées ne sont pas prisent en compte.

Vérifier régulièrement qu'il n'y a pas des journées mal clôturée selon la procédure expliquée plus haut dans ce document.

Voir "Vérification des clôtures des journées antérieures"

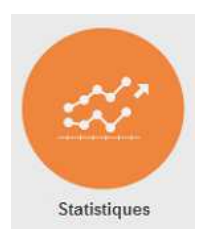

#### La programmation

#### Modification d'un article existant

- Aller dans "Paramètres"
- Mettre la clé Manager
- o Aller dans "Article / Gestion des claviers"
- Sélectionner la catégorie dans laquelle se trouve l'article à modifier.
   (Si la catégorie n'est pas visible, utiliser les flèches gauche et droite)
- Sélectionner l'article à modifier
- Appuyer sur **"Ajouter/Modifier un article"** (*La fiche article s'ouvre*)
- Effectuer les modifications souhaitées (Désignation, prix, Famille, Imprimante, etc)
- o Valider les modifications avec "Enregistrer et Fermer"

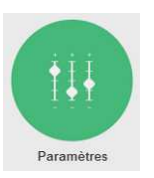

| Article | Imprimante Vendeu    | r Paramètres | Langue F |
|---------|----------------------|--------------|----------|
|         | Gestion des articles |              | -        |
|         | Gestion des claviers |              |          |
|         | Gestion des pockets  | , IIN        |          |
|         | Gestion des menus    | M            |          |
|         | Gestion des options  | 1            |          |
|         | Gestion des options  | 2            |          |

| A | ΟU | 16 | <b>r</b> 1 | д | CH( | 4 [ ] | 110 | -11 |  |
|---|----|----|------------|---|-----|-------|-----|-----|--|
|   |    |    |            |   |     |       |     |     |  |
|   |    |    | 111        | Ш | CI  |       |     |     |  |
|   |    |    |            |   |     |       |     |     |  |

| Designation             | Désignation longue (         | impre  | ession | A4)            |              |                   |        |
|-------------------------|------------------------------|--------|--------|----------------|--------------|-------------------|--------|
| CAFE                    |                              |        |        |                |              |                   |        |
| Prix 1 Prix 2 Prix 3    | Famille                      |        |        | Туре           |              | Menu              |        |
| 3,30 0,00 0,00          | CAFETERIE                    | *      | +      | NORMAL         | *            | 0                 | Ψ      |
| Code barre              | Sous-famille                 |        |        | Imprimante     |              | Quantité décimale | _      |
| Generer                 | CAFETERIE                    | -      | +      | SAM4S GIANT-1  | 100 (11) 🔻   | Oui               | +      |
| Prix d'achat HT         |                              |        |        | TVA sur place  | TVA emport   | é Niv. Suite      |        |
| 0,00                    | Calcul pri                   | x      |        | 8              | 2,5          | Défaut 📑          |        |
| Crowno d'ontione 4      | Crowne                       | llonti |        |                | Crown        | a d'antiana 2     |        |
| Groupe a options 1      |                              | горы   | 0115 2 | - CI           | +            | e u options 5     | CI     |
|                         |                              |        |        |                |              |                   |        |
| Point fidélité Calories | Nombre                       | de pa  | issag  | es Durée de va | lidité (sema | ines) Remise %    | -      |
| 1,00                    | 0                            | U      |        |                | 0            | 0                 |        |
| Balance (Prix au kg)    | lare                         |        |        | Conso inclu    | se Deb       | n n               |        |
|                         |                              |        | Gr     |                |              | 0                 |        |
| Contenance Unité conten | nance                        |        |        |                |              | (                 |        |
| 1.0000                  |                              |        |        |                |              | 2.                | Imprii |
| Apparence               |                              |        |        |                |              |                   | Code   |
| CAFE                    | Polices, styles,<br>couleurs |        | (      | Couleur fond   |              |                   |        |
|                         | Imagos                       |        | Su     | oprimer images |              |                   |        |

#### Création touche d'un article existant

- Aller dans "Paramètres"
- Mettre la clé Manager
- Aller dans "Article / Gestion des claviers"
- Sélectionner la catégorie dans laquelle vous souhaitez ajouter la touche.
   (Si la catégorie n'est pas visible, utiliser les flèches gauche et droite)
- Sélectionner la touche souhaitée
- Rechercher l'article à affecter dans la liste (Utiliser les filtres famille et sous-famille pour retrouver plus facilement l'article à affecter)
- o Sélectionner l'article à affecter
- Valider le message d'affectation avec "OUI"

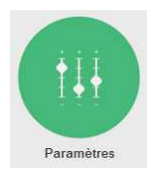

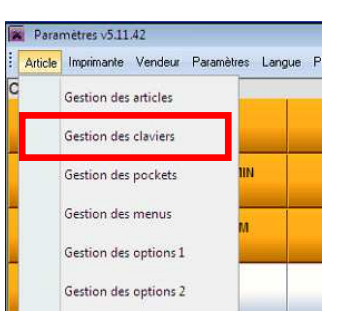

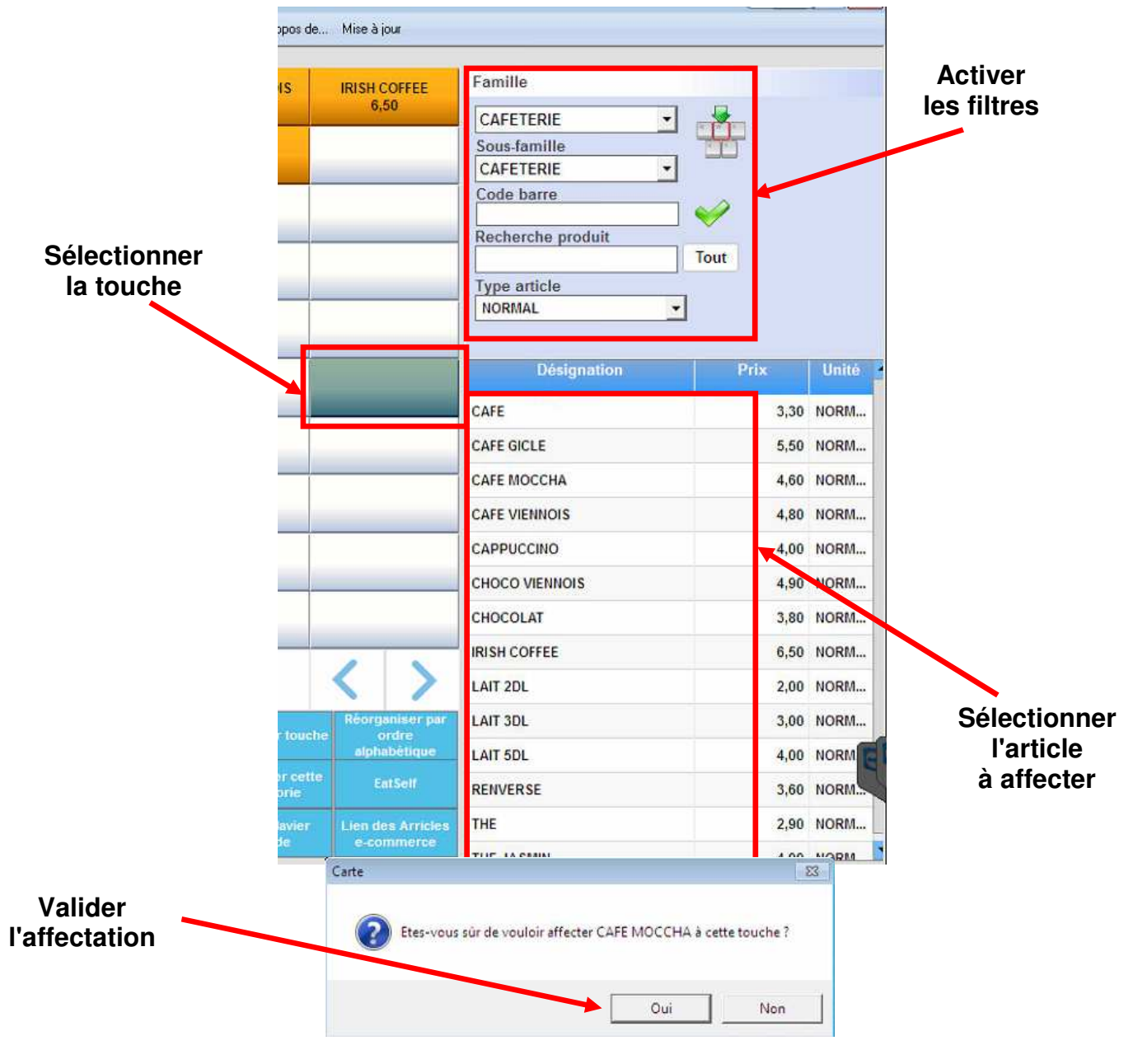

#### Création d'un article

- o Aller dans "Paramètres"
- Mettre la clé Manager
- Aller dans "Article / Gestion des claviers"
- Sélectionner la catégorie dans laquelle vous souhaitez ajouter l'article et la touche.
   (Si la catégorie n'est pas visible, utiliser les flèches gauche et droite)
- o Sélectionner la touche souhaitée
- Appuyer sur **"Ajouter/Modifier un article"** (Une fiche article vierge s'ouvre)
- o Paramétrer votre nouvel article
  - o Désignation
  - o Prix
  - Famille et Sous-Famille
  - Taux de TVA (Sur place / Emporter)
  - o Imprimante (Bon production)
  - Groupe d'options (Cuisson, condiment, garniture, arôme, etc...)
  - o Niv. Suite
  - Etc...
- Appuyer sur "Couleur fond" pour choisir la couleur de la touche
- Valider les modifications avec "Enregistrer et Fermer"

| Décignation               | Désignation longue (imp      | nneein  | n A41                 |                   |        |
|---------------------------|------------------------------|---------|-----------------------|-------------------|--------|
| CAFE                      | Designation longue (ini      | 1000101 | 104                   |                   |        |
| Prix 1 Prix 2 Prix 3      | Famille                      |         | Type                  | Menu              |        |
| 3,30 0,00 0,1             | 00 CAFETERIE                 | 1 +     | NORMAL                | - 0               | v      |
| Code barre                | Sous-famille                 |         | Imprimante            | Quantité décimale | _      |
| Gener                     | er CAFETERIE -               | +       | SAM4S GIANT-100 (11)  | - Oui             | *      |
| Prix d'achat HT           |                              |         | TVA sur place TVA emp | orté Niv. Suite   |        |
| 0,0                       | 0 Calcul prix                |         | 8 2,5                 | Défaut 🔤          |        |
| 1,00 Balance (Prix au kg) | 0 Tare                       | Gr      | Conso incluse D       | ébit conso<br>0   |        |
| Contenance Unité cont     | enance                       |         |                       | _                 |        |
| 1.0000                    |                              |         |                       | 12                | Imprin |
| Apparence                 |                              |         |                       |                   | code l |
| CAFE                      | Polices, styles,<br>couleurs |         | Couleur fond          |                   |        |
|                           | Images                       | Su      | norimor imagos        |                   |        |

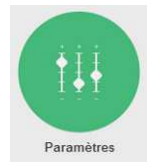

|   | Article | Imprimante  | Vendeur   | Paramèti | es  | Langu | ie F |
|---|---------|-------------|-----------|----------|-----|-------|------|
| C |         | Gestion des | articles  |          |     |       |      |
|   |         | Gestion des | claviers  |          |     |       |      |
|   |         | Gestion des | pockets   |          | IIN |       |      |
| - |         | Gestion des | menus     |          | м   |       | _    |
|   |         | Gestion des | options 1 |          |     | 4     |      |
|   |         | Gestion des | options 2 |          |     | _     |      |

#### Modification d'un vendeur existant

- o Aller dans "Paramètres"
- Mettre la clé Manager
- o Aller dans "Vendeur / Vendeur"
- o Sélectionner le vendeur à modifier
- Faire les modifications souhaitées (Nom, N°, code secret, N° Clé, profil, etc...)
- Valider les modifications par "Modifier"

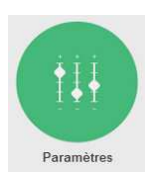

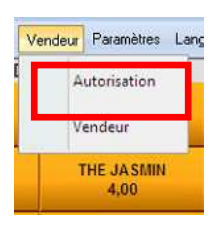

Modifier

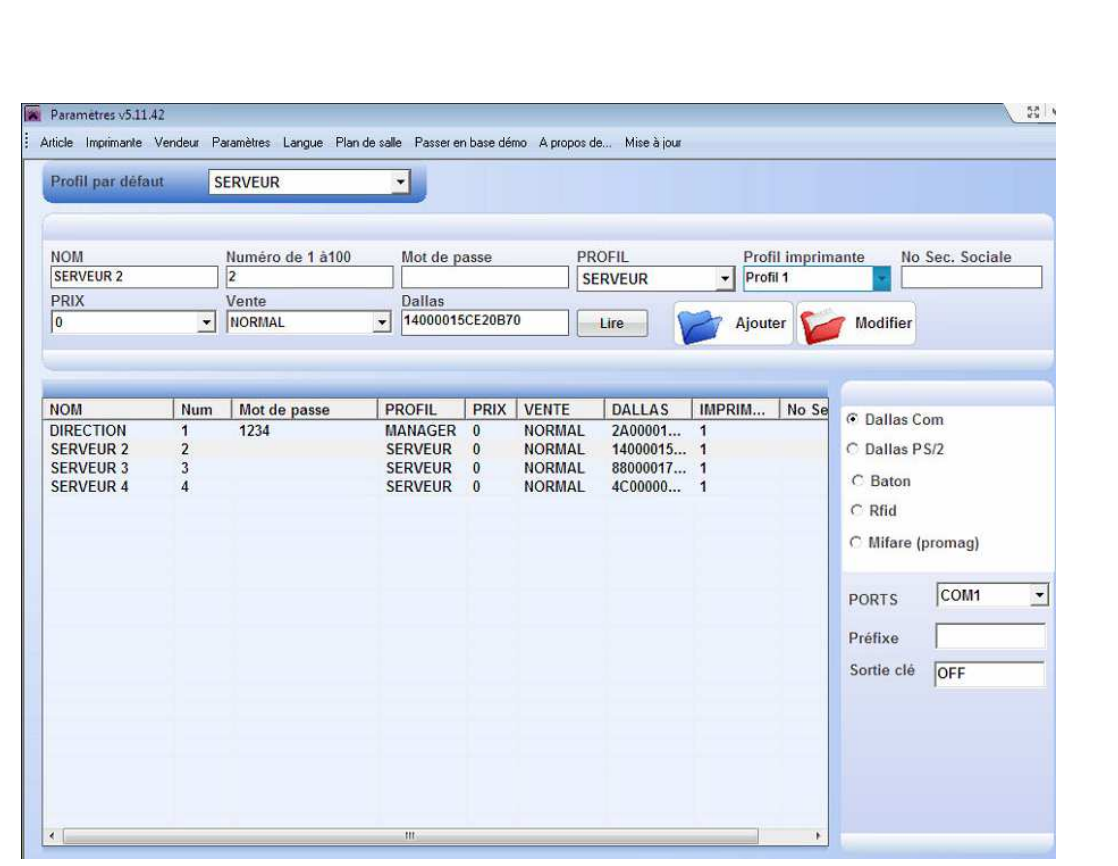

#### Création d'un vendeur

- Aller dans "Paramètres"
- Mettre la clé Manager
- Aller dans "Vendeur / Vendeur"
- Configurer des différentes informations (Nom, N°, code secret, N° Clé, profil, etc...)
- Valider la création avec "Ajouter"

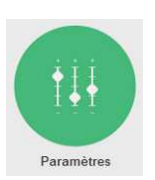

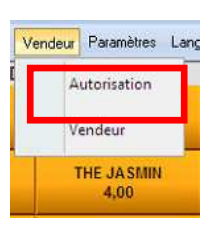

Ajouter

| -toin par derat                                     | n s                     | ERVEUR                |                                   |                                      |                                               |                                                      |                            |                   |                                                |             |
|-----------------------------------------------------|-------------------------|-----------------------|-----------------------------------|--------------------------------------|-----------------------------------------------|------------------------------------------------------|----------------------------|-------------------|------------------------------------------------|-------------|
| IOM<br>SERVEUR 2                                    |                         | Numéro de 1 à100<br>2 | Mot o                             | le passe                             | PR                                            | OFIL                                                 | Prof                       | il imprim<br>il 1 | ante No                                        | Sec. Social |
| PRIX<br>0                                           | -                       | Vente<br>NORMAL       | Dalla                             | is<br>0015CE20B7                     | 0                                             | Lire                                                 | Aiout                      | er 📬              | Modifier                                       |             |
| IOM<br>IRECTION<br>ERVEUR 2<br>ERVEUR 3<br>ERVEUR 4 | Num<br>1<br>2<br>3<br>4 | Mot de passe<br>1234  | PROFIL<br>MANAG<br>SERVE<br>SERVE | ER 0<br>JR 0<br>JR 0<br>JR 0<br>JR 0 | VENTE<br>NORMAL<br>NORMAL<br>NORMAL<br>NORMAL | DALLAS<br>2A00001<br>14000015<br>88000017<br>4C00000 | IMPRIM<br>1<br>1<br>1<br>1 | No Se             | Dallas Co     Dallas P:     C Baton     C Rfid | om<br>5/2   |
|                                                     |                         |                       |                                   |                                      |                                               |                                                      |                            |                   | C Mifare (p                                    | oromag)     |
|                                                     |                         |                       |                                   |                                      |                                               |                                                      |                            |                   | PORTS<br>Préfixe<br>Sortie clé                 | COM1<br>OFF |
|                                                     |                         |                       |                                   |                                      |                                               |                                                      |                            |                   |                                                |             |

#### Modification Taux de change €uro

- Aller dans "Paramètres"
- Mettre la clé Manager
- Aller dans "Paramètres / Devises"
- Modifier le Taux de l'€uro
- Valider la modification avec la touche "Sortie"

#### **ATTENTION:**

Le taux référence étant le CHF, il faut entrer l'inverse du taux de l'€uro courant. Exemple : pour un taux de l'€uro donné par la banque de 1.10 Il faut paramétrer -> 1 / 1.10 = 0.91

| Eta  | Devise    | Taux | Sigl |
|------|-----------|------|------|
|      | СНЕ       | 1    | Sfr  |
| 1    | EURO      | 0.91 | €    |
|      |           |      |      |
| -    |           |      |      |
|      |           |      |      |
| Rend | u monnaie | ř.   |      |
| CHE  |           | -    |      |

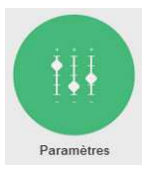

| Paramètres | Langue                   | Plan de salle  | Passer en l |
|------------|--------------------------|----------------|-------------|
| Para       | imètre cai               | isse           |             |
| Péri       | pheriques                |                |             |
| Edit       | ion <mark>clôtu</mark> r | e              |             |
| Clie       | nts                      |                | -           |
| Gest       | ion fidélit              | té             |             |
| Gest       | ion règler               | ment           |             |
| Devi       | ses                      |                | 1           |
| Con        | figuration               | n établissemer | nt 🔔        |
| Мос        | le de vent               | te             |             |
| Tau        | k de TVA                 |                |             |
| Para       | métrage i                | interface      | -           |
|            | 1                        |                |             |